# **Quantum CSV-Export**

Die Schnittstelle Quantum CSV-Export stellt Buchhaltungs- und Stammdaten aus iX-Haus für die Übertragung an die von der Quantum Immobilien Kapitalverwaltungsgesellschaft mbH verwalteten Objekte im geforderten Format (CSV oder Excel) zur Verfügung. Die exportierten Buchungsdaten können dort eingelesen und direkt weiterverarbeitet werden.

# Einrichtung

#### Steuercodebehandlung

Die Einrichtung erfolgt im Vorfeld unter Buchhaltung > Konten > Sachkonten > Sachkontenstamm.

| Bilanzkonten (bis auf<br>Steuerkonten)                                                | Als Steuercode wird "darf nicht mit Steuercode gebucht werden"<br>eingerichtet werden. Ausgabe durch die Schnittstelle: immer ein<br>Leerzeichen.                                                                                                    |
|---------------------------------------------------------------------------------------|----------------------------------------------------------------------------------------------------|
| Steuerkonten (sind<br>auch Bilanzkonten,<br>müssen aber mit Code<br>übergeben werden) | Es wird immer der Code der Buchung übergeben. Einstellung im<br>Kontenstamm: Steuercode = kann mit Steuercode gebucht werden.<br>Ausgabe durch die Schnittstelle: Code der Buchung.                                                                                                    |
| Erfolgskonten                                                                         | Bei den Erfolgskonten ist wichtig, dass stets ein Steuercode übergeben wird.<br>Wichtig ist zudem, dass mit jeder Exportzeile sichergestellt wird, dass die<br>Exportkonten einen Steuercode erhalten. Einstellung im Kontenstamm:<br>Steuercode = kann / muss mit Steuercode gebucht werden. Ausgabe durch<br>die Schnittstelle: Code der Buchung oder (UN=0%). Wichtig bei Erlöskonten:<br>wird aus welchem Grund auch immer kein Steuercode gebucht, übergibt die<br>Schnittstelle den UN = 0% aus der MwStTabelle. |
| Aufwandskonten                                                                        | Einstellung im Kontenstamm: Steuercode = kann / muss mit Steuercode<br>gebucht werden. Ausgabe durch die Schnittstelle: Code der Buchung oder<br>(VN=0%)<br>Wichtig bei Aufwandskonten: Wird aus welchem Grund auch immer kein                                                                                                    |
|                                                                                       | Steuercode gebucht, übergibt die Schnittstelle den VN = 0% aus der MwSt-<br>Tabelle.                                                                                                    |
| Projektebenen                                                                         | Standardmäßig wird die Hauptprojektebene in der Spalte Referenz-5<br>ausgegeben.<br>Die Systemeinstellung [1.15.80.3] Quantum Exportunterprojekte legt<br>fest, welche Projekteebene angezeigt werden kann.                                                                                                    |

### **Register Objekt**

Hier werden die Objekte gepflegt, die exportiert werden sollen. Diesen wird die jeweilige Objektnummer, welche vom Empfänger der Exportdatei für die gleiche Immobilie verwendet wird, zugeordnet. Beim Export wird in der CSV-Datei die iX-Haus-ObjektNr durch die Export-ObjektNr getauscht.

#### **Register Konten**

In der Spalte iX-Haus-KontoNr werden die Kontennummern für Sachkonten hinterlegt und die dazu vom Empfänger verwendeten Sachkonten. In jeder Zeile wird die Nummerierung für jeweils ein Sachkonto 1:1 eingegeben. Eine Kontenbereichsauswahl ist nicht vorgesehen. Beim Export wird in der CSV-Datei die iX-Haus-KontoNr durch die Export-KontoNr getauscht.

## **Register Fond**

In der Spalte iX-Haus-ObjektNr werden für Objekte die jeweils zugehörigen Fond-Nummern definiert. In der Spalte Export-FondNr geben Sie die Fondnummer des Empfängers an. Der Schalter Monatsreport ist in dieser Modulfassung nicht zu verwenden. Beim Export wird in der CSV-Datei für die Fondbezeichnung die iX-Haus-ObjektNr durch die Export-FondNr getauscht.

#### Sonderfall abweichendes Wirtschaftsjahr

Falls das iX-Haus Wirtschaftsjahr sich zum Quantum-Wirtschaftsjahr unterscheidet, so können Sie in der Fondtabelle das Quantum-Wirtschaftsjahr nachtragen.

z. B. iX-Haus-Wirtschaftsjahr 01.01.2016 – 31.12.2016 – Quantum\_Wirtschaftsjahr 01.09.2015 – 31.08.2016

Hierzu tragen Sie in das Eingabefeld GJ-Beginn das Beginn-Datum (ohne Jahr) also 01.09 und in das Eingabefeld GJ-Ende das Ende-Datum (ohne Jahr) also 31.08 des Quantum-Wirtschaftsjahres ein. Diese Eingabe wird beider Ermittlung des Geschäftsjahres berücksichtigt. Außerdem wird der Saldo der Erfolgskonten anhand des Wirtschaftsjahres errechnet.

Wenn die Wirtschaftsjahre sich nicht unterscheiden, dann muss man nichts eintragen und es wird das iX-Haus-Wirtschaftsjahr genommen.

### **Register MwSt**

In dieser Tabelle werden den iX-Haus Steuer-Codes die MwSt. Codes des Empfängers zugeordnet. Falls es einen iX-Haus Steuercode gibt, dann wird dieser übersetzt, sonst wird der iX-Haus Steuercode ausgegeben oder das Feld leer gealssen. Der Schalter Monatsreport ist in dieser Modulfassung nicht zu verwenden. Beim Export wird in der CSV-Datei für der iX-Haus MwSt. Code r durch den Export-Steuercode getauscht.

## Exportparameter eingeben

Hier geben Sie die Parameter für einen Export ein. Die Ausgabedatei wird automatisch vom Programm benannt, zum Beispiel: 24072015\_102116\_QUAN\_FIBUDATA\_2014 5300 002373-Testlauf.csv. Im Falle eines Testlaufs wird am Dateiende "-Testlauf" angehängt. Es wird nach CSV exportiert (ANSI-Format, Feldtrennung mit Semikolon, eine Zeile pro Datensatz), bzw. nach Excel (Maßnahmendatei).

| Objektbereich | Eingabe Objektnummer oder Objektbereich.                                                                                               |  |  |  |
|---------------|----------------------------------------------------------------------------------------------------|--|--|--|
| Speicherort   | Eingabe Pfad für den Speicherort. Mit F2-Klick öffnet sich eine Dateiauswahlbox, in<br>welcher der Speicherort festgelegt werden kann. |  |  |  |

| Bis W-Datum                      | Datum für den Stichtag (TT.MM.JJJJ), bis zu dem die Exportdaten ermittelt werden<br>sollen.<br>Mit F2-Klick öffnet sich ein Kalender zur Auswahl des Datums. Aus dem Parameter bis<br>W-Datum wird ein Default-Wert ermittelt, falls das eingegebene Objekt für<br>Monatsexport eingestellt ist (s. Fondstabelle).                                                                                                    |  |  |  |  |  |
|----------------------------------|----------------------------------------------------------------------------------------------------|--|--|--|--|--|
| Monat                            | lit dem Parameter Monat wird der Exportmonat eingestellt.                                                                                                    |  |  |  |  |  |
| Jahr                             | as Jahr zeigt das eingestellte Wirtschaftsjahr. Die Exportperiode für die ausgewählten arameter Monat = "Januar" und Jahr = "2012" ist 01.01.2012-31.01.2012                                                                                                    |  |  |  |  |  |
| Buchungsexport                   | Auswahl der Version des Exports. Standardmäßig zu wählen ist die neue Version und<br>nur auf Anforderung von Quantum die alte Version.                                                                                                    |  |  |  |  |  |
| Propertymanager                  | Dieser Parameter wird verwendet, um die Kennung des PM in die Maßnahmendatei<br>einzutragen. Entweder iat hier direkt die von Quantum bekanntgegebene Kennung<br>einzutragen oder bei mehr als einer Kennung die Objekt-Beschriebsvariable, aus<br>welcher der Export diese Kennung dann ausliest. Dazu muss das Präfix BSR:<br>eingegeben werden (ohne Anführungszeichen, mit Doppelpunkt) und direkt dahinter<br>die Beschriebsvariable, damit iX-Haus den Beschrieb erkennt.                                                                                                    |  |  |  |  |  |
| CSV-Stammdaten-Export            | Checkbox<br>I Es werden nur die Buchungsdaten und die Saldendatei generiert (Default).<br>Es werden zusätzlich Stammdaten als CSV-Dateien generiert. Diese Variante ist nur<br>als Auswahl für Bestandskunden mit älteren Datenbeständen gedacht.                                                                                                    |  |  |  |  |  |
| 15a Maßnahmen-Datei<br>erstellen | Aktiviert den Export der Maßnahmen-Datei.                                                                                                    |  |  |  |  |  |
| Testlauf                         | Checkbox<br>□ Ohne die aktivierte Option wird durch den Export für die exportierten Daten eine<br>Sperre gesetzt, welche ein erneutes Exportieren verhindert. Die Exportsperre kann<br>über das Buchungsexport-Prüftool [buchungsexport-prueftool.html] geprüft und über<br>das Tool Buchungsexport zurücksetzen [//08-fachadministration/umsetzer-und-<br>tools/06-buchungsexport-zuruecksetzen.html] administrativ aufgehoben werden.<br>□ Bei einem aktivierten Testlauf wird beim Export keine Sperre gesetzt und die<br>Dateinamen werden automatisch mit dem Begriff Testlauf ergänzt. |  |  |  |  |  |
| Start                            | Schalter zum Starten des Exportvorgangs. Eine Fortschrittsanzeige informiert über die<br>aktuelle Dateierstellung. Im Anschluss wird ein Exportprotokoll am Bildschirm<br>ausgegeben. Exportiert werden nur Buchungen, die noch nicht gesperrt sind und für<br>deren Wertstellungsdatum der Benutzer auch Buchungsberechtigung It. der<br>Buchungssperrendefinition hat.                                                                                                    |  |  |  |  |  |

# Datensatzbeschreibung

### Textdatei für die FIBU-Buchungsdaten

Die Textdatei liefert die Buchungsdaten ohne Titelzeile - die nachfolgend genannten Bezeichnungen dienen nur der Erläuterung des Aufbaus einer einzelnen Zeile. Pro Zeile wird eine Buchungszeile mit fest positionierten Zeichen dargestellt. Leerstellen oder nicht zu liefernde Daten werden mit Leerzeichen gefüllt, z. B. bei Bundesbank-Kennzeichen oder Lieferland.

| Bezeichnung  | Position | Länge | Beschreibung                         | Hinweise                                                                                                    |
|--------------|----------|-------|--------------------------------------|----------------------------------------------------------------------------------------------------|
| Leere Spalte | 1        | 10    | leer                                 | Füllung mit Leerzeichen                                                                                                    |
| Belegnummer  | 11       | 10    | rechtsbündig mit<br>führenden Nullen | Quantum-Objekt +<br>Buchungsnummer<br>Die Feldlänge ist gemäß<br>Abstimmung mit Quantum<br>auf 10 Zeichen festgelegt.<br>z. B. 0218005122 |

| Bezeichnung                       | Position | Länge | Beschreibung                                    | Hinweise                                                                                                    |
|-----------------------------------|----------|-------|-------------------------------------------------|----------------------------------------------------------------------------------------------------|
| Geschäftsjahr                     | 21       | 4     | rechtsbündig                                    | Ausgabe des<br>Geschäftsjahres<br>Bei abweichenden<br>Geschäftsjahren gilt die<br>Regel gemäß folgendem<br>Beispiel:<br>01.10.2015 – 30.09.2016,<br>Buchung mit Wertstellung<br>15.08.2016 –><br>Geschäftsjahr 2016 |
| Buchungskreis                     | 25       | 4     | linksbündig                                     | Buchungskreisnummer<br>Das Feld hat nur vier<br>Zeichen. Bei fünfstelligen<br>Nummern ist die<br>Objekttabelle zu nutzen.                                                                                           |
| Objekt                            | 29       | 4     | linksbündig                                     | Objektnummer                                                                                                    |
|                                   | 33       | 6     | leer                                            | Füllung mit Leerzeichen                                                                                                    |
| Buchungsdatum                     | 39       | 8     | ohne Trennzeichen<br>(yyyymmdd)                 | z. B. 20170503 für den 03.<br>Mai 2017                                                                                                    |
| Belegdatum                        | 47       | 8     | ohne Trennzeichen<br>(yyyymmdd)                 | z. B. 20170504 für den 04.<br>Mai 2017                                                                                                    |
| Belegwährung                      | 55       | 5     | linksbündig                                     |                                                                                                    |
|                                   | 60       | 38    | leer                                            | Füllung mit Leerzeichen                                                                                                    |
| Konto                             | 102      | 15    | linksbündig                                     | Sachkontonummer                                                                                                    |
| Betrag in Belegwährung            | 117      | 15    | rechtsbündig mit<br>führenden Nullen in<br>Cent |                                                                                                    |
| Buchungsschlüssel                 | 132      | 1     | linksbündig                                     | Soll-Haben-Kennzeichen,<br>Ausgabe S für Sollbuchung<br>oder H für<br>Habenbuchung.                                                                                                    |
| Steuerkennzeichen                 | 133      | 5     | linksbündig                                     |                                                                                                    |
| Leere Spalte                      | 134      | 24    | leer                                            | Füllung mit Leerzeichen                                                                                                    |
| Positionstext                     | 158      | 50    | linksbündig                                     |                                                                                                    |
| Betrag in<br>Konzernwährung (EUR) | 208      | 15    | rechtsbündig mit<br>führenden Nullen in<br>Cent | Buchungsbetrag in<br>Belegwährung<br>(EUR, da nur in Euro<br>gebucht wird)                                                                                                    |
| Betrag in Hauswährung             | 223      | 15    | rechtsbündig mit<br>führenden Nullen in<br>Cent | Buchungsbetrag in<br>Belegwährung                                                                                                    |
| Bundesbank-Kennzeichen            | 238      | 3     | linksbündig                                     | In dieser<br>Schnittstellenvariante<br>immer leer (Füllung mit<br>Leerzeichen)                                                                                                    |
| Lieferland                        | 241      | 3     | linksbündig                                     | In dieser<br>Schnittstellenvariante<br>immer leer (Füllung mit<br>Leerzeichen)                                                                                                    |
| Partnergesellschaft               | 249      | 15    | Linksbündig (Leer)                              |                                                                                                    |

| Bezeichnung | Position | Länge | Beschreibung                                                                     | Hinweise |
|-------------|----------|-------|----------------------------------------------------------------------------------|----------|
| Valuta      | 264      | 8     | Ohne Trennzeichen<br>Format: YYYYMMDD;<br>Fälligkeit der<br>Rechnung, sonst leer |          |
| Referenz-2  | 272      | 12    | Linksbündig (Leer)                                                               |          |
| Referenz-3  | 284      | 12    | Linksbündig (Leer)                                                               |          |
| Referenz-4  | 296      | 22    | Rechnungsnummer<br>der Rechnung, sonst<br>leer                                   |          |
| Referenz-5  | 318      | 22    | Projektnummer des<br>Projektes                                                   |          |
| Referenz-6  | 340      | 22    | Linksbündig (Leer)                                                               |          |
| Referenz-7  | 362      | 22    | Auftragsnummer                                                                   |          |

Für die technischen Formatvorgaben gelten die Vorgaben der neuen Version 1.0. Der Dateiname wird automatisch gebildet, als Dateikennung gilt .txt. Laut Dateinamenskonvention sind im Dateinamen Datum und Uhrzeit des Exports im Format TTMMJJJJ\_hhmmss, die ersten vier Buchstaben des Firmennamens und der Dateigegenstand benannt. Für den Verwalter Mustermann GmbH ergibt sich beim Export am 27.03.2017 folgender Dateiname:

### 27032017\_152801\_MUST\_FIBUDATA\_140021.txt

#### Definition der zu liefernden Saldendatei

| Bezeichnung        | Position | Länge | Beschreibung                                    | Hinweise                                                                                                    |  |
|--------------------|----------|-------|-------------------------------------------------|----------------------------------------------------------------------------------------------------|--|
| Leere Spalte       | 1        | 10    | leer                                            |                                                                                                    |  |
| Objekt             | 11       | 10    | linksbündig                                     |                                                                                                    |  |
| Datum              | 21       | 8     | ohne<br>Trennzeichen<br>(yyyymmdd)              | Ermittlung und Ausgabe des jeweiligen<br>Monatsultimos gem. des<br>Exportparameters "Bis W-Datum"                                             |  |
| Leere Spalte       | 29       | 4     | leer                                            |                                                                                                    |  |
| Konto              | 33       | 10    | linksbündig                                     | iX-Haus-Sachkonto<br>(also nicht das Zielkonto lt. Mapping der<br>Kontentabelle, sondern das iX-Haus-<br>Konto)                               |  |
| Kontobezeichnung   | 43       | 50    | linksbündig                                     | iX-Haus-Sachkontenbezeichnung                                                                                                    |  |
| Währung            | 93       | 5     | linksbündig                                     | Fix EUR                                                                                                    |  |
| Leere Spalte       | 98       | 76    | leer                                            |                                                                                                    |  |
| Saldo per Stichtag | 174      | 15    | rechtsbündig mit<br>führenden Nullen<br>in Cent | Saldo<br>Ermittlung des Saldos zum Stichtag des<br>jeweiligen Monatsabschlusses (also<br>immer Monatsultimo)                                  |  |
| Buchungsschlüssel  | 189      | 1     | linksbündig                                     | Ausgabe S oder H                                                                                                    |  |
| Buchungskreis      | 190      | 4     | linksbündig                                     | Das Feld hat nur vier Zeichen. Bei<br>fünfstelligen Nummern ist die<br>Übersetzungstabelle zu nutzen. Siehe<br>FIBU-Daten, Feld Buchungskreis |  |

Leerstellen oder nicht zu liefernde Daten werden mit Leerzeichen gefüllt.

Der Dateiname wird identisch zur alten Version der FIBU-Daten gebildet, als Dateikennung gilt .sal für Salden. Laut Dateinamenskonvention sind im Dateinamen Datum und Uhrzeit des Exports im Format TTMMJJJJ\_hhmmss, die ersten vier Buchstaben des Firmennamens und der Dateigegenstand benannt. Für den Verwalter Mustermann GmbH ergibt sich beim Export am 27.03.2017 folgender Dateiname der Saldendatei:

### 27032017\_152801\_MUST\_FIBUDATA\_140021.sal

## Export von 15a-Maßnahmen

Die Datei zur Anlage von Berichtigungsobjekten (BO) wird benötigt, um der gesetzlichen Anforderung nach §15a UStG zur Korrektur von Vorsteuerbeträgen nachzukommen. Dies betrifft nur Berichtigungsobjekte bei inländischen Objekten. In der Datei werden alle Projekte exportiert, die in iX-Haus plus mit dem als Quantum gekennzeichneten Projekttyp angelegt wurden. Um ein Projekt als Quantum-Projekt zu kennzeichnen, legen Sie in iX-Haus plus über Projektverwaltung > Katalog > Projekttyp einen neuen Projekttypen für Quantum-Projekte an. Den Namen des Projekttyps können Sie frei wählen. Im Feld Schnittstelle wählen Sie in diesem Projekttypen Quantum-Projekt aus. Diesen Projekttypen benutzen Sie für alle Quantum-Projekte. Alternativ ist es möglich, mehrere Projekttypen als Quantum-Projekte zu kennzeichnen.

#### Konfiguration Quantum-Projekt

Wird eine Quantum-Maßnahme exportiert, so muss auch ein Auftrag dazu exportiert werden. Auftragsnummern werden in iX-Haus plus automatisch vergeben. Damit die von Quantum vergebene Auftragsnummer (s. g. Cloudbrixx-Auftrag) exportiert wird, muss diese wie folgt gepflegt werden:

Erfassen Sie in iX-Haus plus unter Aufträge > Katalog > Auftragsartklasse eine neue Auftragsartklasse für Quantum-Aufträge. Legen Sie in der Auftragsartklasse ein Merkmal für die externe Auftragsnummer von Quantum an. Hier muss als Variablenname zwingend cloudbrixxauftrag angegeben werden. Anhand dieser Variable findet der Export die Auftragsnummer für Quantum. Markieren Sie außerdem dieses Merkmal als Pflichtfeld. Bei der Benennung der Auftragsartklasse und des Merkmals sind Sie frei.

#### Konfiguration der Auftragsklasse

Legen Sie unter Aufträge > Katalog > Auftrag eine Auftragsart für Quantum an. Die eben erfasste Auftragsartklasse weisen Sie jetzt dieser Auftragsart zu. Alternativ ist es möglich, diese Auftragsartklasse mehreren Auftragsarten zuzuweisen. Wenn Sie einen Quantum-Auftrag erfassen, geben Sie unter Kontierungen im Feld Projektkonto das entsprechende Quantum-Projekt an. Damit ist der Auftrag mit dem Projekt verknüpft. Bei der Buchung der Eingangsrechnung verknüpfen Sie über das Feld Auftrag im Buchungsdialog den entsprechenden Auftrag.

#### Konfiguration Quantum-Auftrag

Für diese Projekte wird die Rückrechnung der Vorsteuer nicht in iX-Haus, sondern im System von Quantum vorgenommen. Für so gekennzeichnete Projekte kann nach der Anlage die Projektnummer nicht mehr geändert werden. Das ist wichtig, da ansonsten dieses Projekt als neue Maßnahme an Quantum übermittelt wird und dann im Quantum-System zwei gleiche Projekte existieren. Für alle anderen §15a-Projekte in Quantum-Objekten ändert sich die Bearbeitung nicht.

#### Beschreibung der Dateiinhalte

| Bezeichnung                    | Länge | Beschreibung                                                                                                    |  |  |
|--------------------------------|-------|----------------------------------------------------------------------------------------------------|--|--|
| Propertymanager                | 10    | Mit Präfix BSR: ist dies ein Beschrieb, ansonsten der<br>eingetragene Wert.                                                                                                    |  |  |
| Buchungskreis                  | 4     | Buchungskreis                                                                                                    |  |  |
| Objekt                         | 10    | Objekt                                                                                                    |  |  |
| Text BO                        | 60    | Bezeichnung des Berichtigungsobjektes                                                                                                    |  |  |
| Art des BO                     | 2     | Als Art des Berichtigungsobjektes ist A, B, C oder D<br>anzugeben. Bei den Berichtigungsarten A und B handelt es<br>sich um objektbezogene Maßnahmen, bei den<br>Berichtigungsarten C und D um mieterbezogene<br>Maßnahmen. Sowohl objekt- als auch mieterbezogene<br>Maßnahmen, sind einem 5- oder 10-jährigen<br>Korrekturzeitraum zuzuordnen.<br>A VSt-Berichtigung objektbezogen 10-jähriger<br>Korrekturzeitraum<br>B VSt-Berichtigung objektbezogen 5-jähriger<br>Korrekturzeitraum<br>C VSt-Berichtigung mieterbezogen 10-jähriger<br>Korrekturzeitraum<br>D VSt-Berichtigung mieterbezogen 5-jähriger<br>Korrekturzeitraum<br>Je nachdem, welcher Wert im Projekt eingestellt wurde,<br>wird von iX-Haus der korrekte Buchstabe ermittelt, dabei<br>gilt:<br>1. Projekt auf Objektebene mit Zeitraum >5 Jahre: A \ 2.<br>Projekt auf Objektebene mit Zeitraum >5 Jahre: C<br>4. Projekt auf Flächenebene mit Zeitraum ≈5 Jahre: D<br>Die zur Verfügung stehenden Längen der §15a -Maßnahme<br>werden in der Systemeinstellung [1.14.79.9] definiert, im<br>Standard beträgt die Dauer 120 Monate = 10 Jahre. |  |  |
| Baumaßnahmennummer             | 50    | Die Baumaßnahmennummer muss zwingend der Angabe<br>im Referenz-5 der Buchungsdatei entsprechen.                                                                                                    |  |  |
| Flächennummer                  | 100   | Flächennummer                                                                                                    |  |  |
| Zusatztext                     | 60    |                                                                                                    |  |  |
| Datum erstmalige<br>Verwendung | 10    | 15a Projektbeginn It. Projekt                                                                                                    |  |  |
| Berichtigung                   | 4     | Fest "nein"                                                                                                    |  |  |
| QuantumANr                     | 10    | Auftrag-Merkmal Variable                                                                                                    |  |  |

Damit das Empfänger-System aus den Daten entsprechend eine korrekte Berechnung nach §15a durchführen kann, sollten nur Projekte auf Objektbasis oder Flächenbasis angelegt werden.

### Ermittlung des Saldo per Stichtag

Bei Bestandskonten wird zum angegebenen Datum der kumulierte Saldo + SAVO zum Stichtag ausgewiesen. Bei Erfolgskonten wird hingegen der jeweilige Saldo des Geschäftsjahres zum angegebenen Stichtag ausgewiesen.

# Systemeinstellungen

| 1.15.80.1 | QuantumUmstellungBetKreise |                                                                                                    |
|-----------|----------------------------|----------------------------------------------------------------------------------------------------|
| 1.15.80.2 | QuantumExportKontoLen      | Nur Konten ab der eingetragenen Länge werden in der<br>Quantum Salden-Liste exportiert.                                                                                                    |
| 1.15.80.3 | ExportUnterprojekte        | Mit dieser Systemeinstellung stellen Sie die Projektebene<br>ein, die an Quantum im Rahmen des Maßnahmen-Reporting<br>(§15a) übertragen werden soll. Im Standard werden die<br>Hauptprojekte (Ebene 1) übertragen. |